## ISSN 2307-9851

#### НАУКОВО-МЕТОДИЧНИЙ ЖУРНАЛ

Виходить 8 разів на рік

Видається з лютого 1998 року

Засновники: Інститут педагогіки НАПН України, Інститут інформаційних технологій і засобів навчання НАПН України, Редакція журналу

Журнал видається за сприяння Міністерства освіти і науки України Свідоцтво про реєстрацію серія КВ №12217–1101ПР від 17.01.2007

Передплатний індекс 74248

Журнал включено до Переліку наукових фахових видань України у галузі педагогічних наук, Наказ МОН України від 29.09.2014 року №1081

Журнал внесений до наукометричної бази даних РИНЦ

Затверджено Вченою радою Інституту педагогіки НАПН України, протокол №6 від 31 травня 2018 р.

> Головний редактор ЛАПІНСЬКИЙ В.В.

Заступник головного редактора КАЛІНІНА Л.М.

> Редактор ВОВКОВІНСЬКА Н.В.

E-mail: csf22101@ukr.net

Офіційний сайт журналу: www.csf221.wordpress.com

# КОМП'ЮТЕР у школі та сім'ї

# №3 (147) **+** 2018

# ЗМІСТ

# ВИЩА ОСВІТА

| Івлієва О. М. Можливості застосування MS EXCEL        |     |
|-------------------------------------------------------|-----|
| у процесі вивчення математичних дисциплін студентами- |     |
| інформатиками                                         | 3   |
| Чхало О. М. Застосування технології ВУОД в освітньому |     |
| процесі аналітичної хімії                             | _10 |
| ПИТАННЯ ТЕОРІЇ                                        |     |
| Рудик О.Б. Налаштування взаемодії WXWIDGETS           |     |
| і CODEBLOCKS для забезпечення осучаснення навчання    |     |
| інформатики                                           | _16 |
| Калініна Л. М., Топузов М. О. Аналіз базових засад    |     |
| управління опорним закладом освітнього округу         | _21 |
| IKT B OCBITI                                          |     |
| Mimoria C M Approximate and interesting               |     |

Міщенко С. М. Автоматизована універсальна тестова система діагностики якості освіти «ТЕСТОРІУМ» \_\_\_\_\_

# ПЕДАГОГІЧНИЙ ДОСВІД

27

32

**Пількевич Л.** З досвіду роботи психологічної служби у «Дитячій інженерній академії»

# НОРМАТИВНІ ДОКУМЕНТИ

**Інформатика.** Навчальна програма вибірково–обов'язкового предмету для учнів 10 -11 класів загальноосвітніх навчальних закладів (рівень стандарту) \_\_\_\_\_\_37

На першій сторінці обкладинки: «День вишиванки» в Інституті педагогіки НАПН України

На другій сторінці обкладинки: Засідання Президії НАПН України, розгляд питання: «Про результати дослідження в Інституті педагогіки НАПН України проблем науково-методичного забезпечення природничо-математичної освіти в старшій школі (2015-2018 pp.)».

#### УДК 37.01:004.4'2

# НАЛАШТУВАННЯ ВЗАЄМОДІЇ WXWIDGETS I CODEBLOCKS ДЛЯ ЗАБЕЗПЕЧЕННЯ ОСУЧАСНЕННЯ НАВЧАННЯ ІНФОРМАТИКИ

#### Рудик Олександр Борисович

#### кандидат фізико-математичних наук, доцент Інституту післядипломної педагогічної освіти Київського університету імені Бориса Грінченка, rudykob@gmail.com

**Анотація.** Статтю присвячено аналізу й вирішенню проблем, пов'язаних зі зміною парадигми вивчення інформатики у школі: істотним зростанням кількості навчальних годин на вивчення програмування. Обґрунтовано вибір програмного забезпечення для навчального процесу, подано конкретні рекомендації щодо його встановлення та описано можливі проблеми такого встановлення.

*Ключові слова*: подійно та об'єктно орієнтоване програмування, C++, CodeBlocks, wxWidgets.

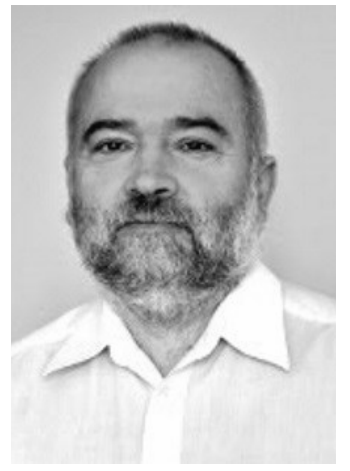

Затвердження навчальної програми курсу «Інформатика, 5–9 класи загальноосвітніх навчальних закладів (для учнів, які вивчали інформатику в 2-4 класах)» наказом Міністерства освіти і науки України від 02.02.2016 № 73 породило низку таких поки що нерозв'язаних проблем:

•програмування здебільшого вже не процедурно орієнтоване, до якого звикли вчителі старшого віку, а є подійно та об'єктно орієнтованим;

•попередні спроби навчати процедурно орієнтованого програмування були невдалими у більшості закладів середньої освіти;

•багато вчителів не мають не лише досвіду навчання (хоча б процедурно орієнтованому програмуванню), але навіть знань і навичок, достатніх для кодування алгоритмів у сучасних середовищах програмування;

•для значної частини вчителів і учнів характерним є низький рівень компетентностей щодо конструювання й запису алгоритмів;

•відсутність найближчим часом безоплатних для учнів підручників і посібників (наслідок положень чинних нормативних актів та вже проведених тендерів);

•намагання авторів підручників використовувати лише навчальні середовища програмування (наприклад, Lazarus), що істотно знижує мотивацію навчання;

•відсутність україно- і російськомовних джерел щодо важливих і важких для сприйняття аспектів вивчення актуальних для індустрії програмного забезпечення мов і середовищ програмування;

•відсутність для багатьох програмних засобів (систем програмування), задіяних в індустрії програмного забезпечення, стислого викладу, прийнятного для навчального процесу, навіть у англомовних джерелах;

•майже всі джерела щодо актуальних в індустрії програмного забезпечення мов і середовищ програмування розраховані на програмістів із досвідом або хоча б на старшокурсників. Копіювання їх (лише з перекладом) у навчальних матеріалах для учнів нічим не виправдане. Вони вимагають тривалої і кропіткої роботи щодо пристосування їх до рівня школярів. У першу чергу щодо логіки і стислості викладу змісту, зрозумілості учнями;

•як зауважено на семінарі методистів ОІППО 21.06.2018 у Києві, згідно з чинною програмою, учні повинні уміти порівнювати роботу у різних середовищах програмування. Відповідне зауваження (нагадування) вирішили у 2018 році не включати до методичних рекомендацій МОН України, але зробити це до наступного навчального року. Причина цього така: у 2018/2019 навчальному році не буде 11класників, яких навчатимуть за новою програмою, тому вимагати досягнення цієї компетенції вже цього року некоректно.

Окрім цього, однією з основних проблем є проблема вибору програмного забезпечення. Нині її вирішення повністю покладено на вчителя. Для усвідомленого вибору програмного забезпечення, яке передбачається використовувати в освітньому процесі, вчителю потрібно детально ознайомитися з можливими його варіантами.

Остання з достатньо обґрунтованих і відомих вітчизняних робіт щодо вибору мови й системи програмування для використання в освітньому процесі опублікована у 2014 році [4]. Отримані автором висновки базуються на матеріалах анкетування учасників (учнів і тренерів) четвертого етапу олімпіад з інформатики, що відбувалися у 2010 – 2013 роках і адекватно характеризували стан проблеми на той час.

П'ять років, що минули, для галузі, в якій ми працюємо, є надзвичайно великим терміном, протягом якого виникло багато нового, але незмінними залишилися вимоги переходу від варіантів процедурного програмування до програмування подійно й об'єктно орієнтованого. Тому нині основною задачею, яку необхідно вирішувати, є задача реального упровадження подійно і об'єктно орієнтованого програмування з переважним використанням систем візуальної підтримки розроблення програм.

Найпривабливішим варіантом вибору програмного забезпечення (щонайменше, для класів з поглибленим вивченням математики й інформатики) є поєднання CodeBlock, C++ і wxWidgets. Чому? На це є щонайменше такі чотири причини.

Поєднання CodeBlock, C++ і wxWidgets є багато платформним і вільно поширюваним. Останне істотно для українських загально освітніх навчальних закладів, у яких платне програмне забезпечення на законних підставах може з'явитися лише як подарунок сторонніх осіб (згідно зі статтями законодавства щодо захисту авторських прав — чинні програми не вимагають використання пропрієтарного програмного забезпечення).

Як свідчить статистика результатів IV етапу Всеукраїнської учнівської олімпіади з інформатики й відбірково-тренувальних до Міжнародної олімпіади, поеднання CodeBlock і C++ є характерною ознакою інструментарію учасників олімпіади, що отримали найкращі результати.

Мову C++ широко використовують у сучасній індустрії програмного забезпечення.

Бібліотека wxWidgets повноцінно реалізує концепції подійно та об'єктно орієнтованого програмування для створення застосунків з повноцінним графічним інтерфейсом.

У початковому вигляді вікна CodeBlocks (одразу після створення нового проекту wxWidgets) користувачі Lazarus'у одразу впізнають знайомі елементи інтерфейсу (рис. 1), а у процесі роботи вони зіткнуться зі схожими алгоритмами роботи.

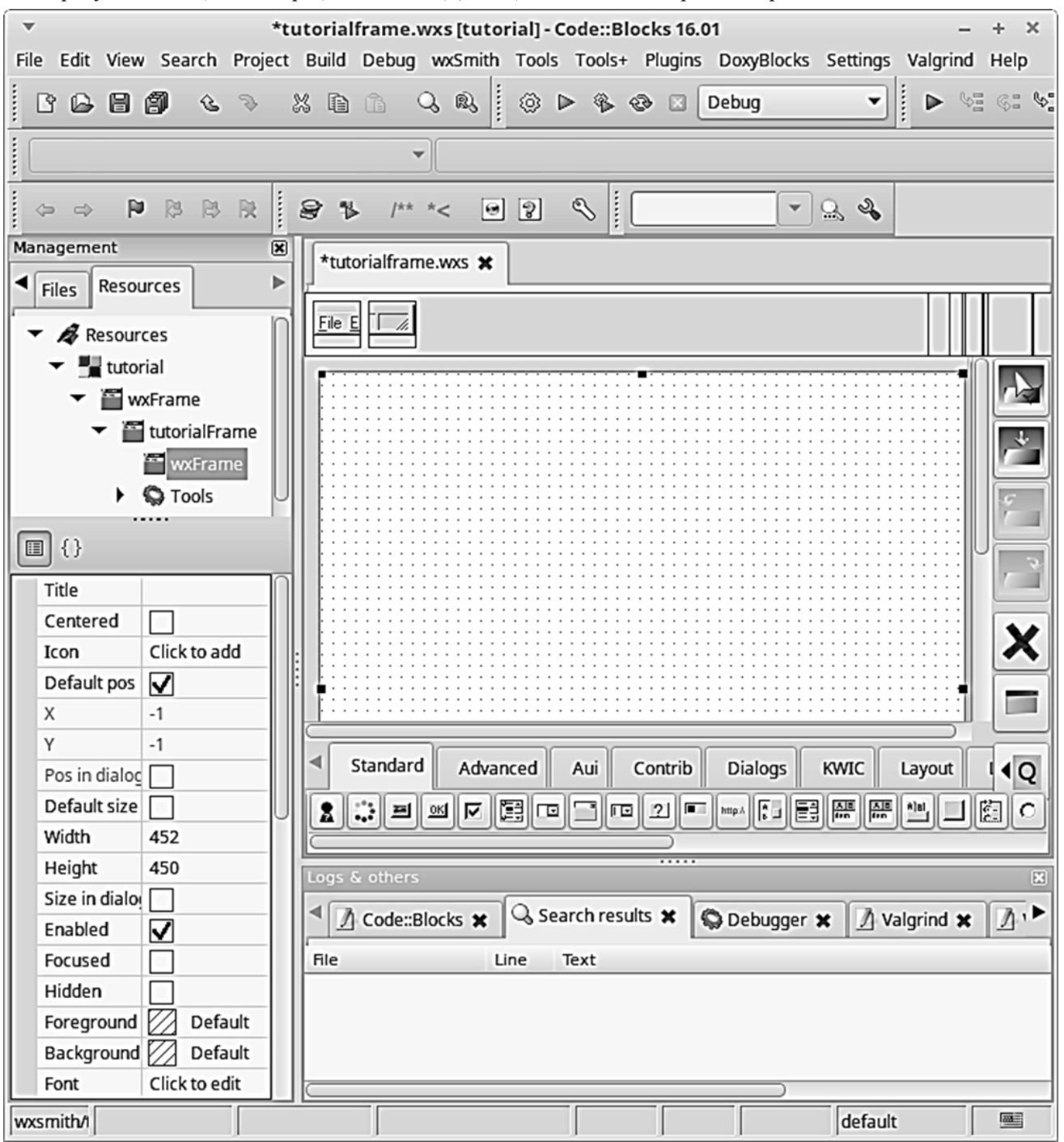

Рис. 1. Вигляд вікна CodeBlocks після створення нового проекту wxWidgets

Примітка. Для wxWidgets (у поєднанні з C++) є SET PATH=%PATH%;"C:\ProgramFiles (x86) альтернатива — Qt. Ця альтернатива також багато платформна. Її повна версія вимагає оплати. Є безкоштовний урізаний варіант. Але не ці міркування зумовили вибір автора спочатку запропонувати саме cd d:\wxWidgets\build\msw wxWidgets. Щонайменше зараз приклади кодів та їхні описи для Qt видаються громіздкими й важчими для сприйняття, ніж приклади для wxWidgets.

Алгоритм установлення програмного забезпечення для OC Windows 10 (згідно з рекомендаціями [1])

**1. Встановити CodeBlocks:** 

•перейти на сайт codeblocks.org:

•у розділі Downloads обрати Download the binary release:

•обрати пакет залежно від платформи, але з компілятором (mingw y назві). Наприклад, для OC Windows 7, 8, 10 — codeblocks-16.01mingw-setup.exe;

•обирати джерело завантаження (довільне з наявних):

•знайти завантажений пакунок у теці Завантаження і запустити його на виконання, попередньо закривши вікна інших застосунків;

•далі діяти традиційно.

2. Встановити WxWidgets:

•перейти на сайт *wxwidgets.org*;

Downloads (Завантаження) або скористатися кнопкою Download now (Завантажити зараз) на головній сторінці сайту;

•у переліку запропонованих посилань обрати Latest Stable Release (Остання стабільна версія) Windows ZIP;

•перейти у теку Завантаження і обрати щойно завантажений файл;

•розпакувати архів (бажано у той самий розділ, у якому вже встановлено *CodeBlocks*):

3. Доповнити (через ;) значення змінної середовища Path адресою теки bin із засобами **MinGW** (наприклад, D:\CodeBlocks\MinGW\bin).

4. Налаштувати використання WxWidgets у середовищі CodeBlocks:

•викликати командний рядок:

- або в рядку пошуку ввести cmd та натиснути клавішу Enter:
- або натиснути клавіші Windows + R, у вікні, що з'явиться ввести cmd та натиснути ОК;

•перейти у розділ, у якому встановлено wxWidgets (наприклад, D:);

•змінити поточну теку на wxWidgets\build\msw (щоб не помилитися, використати засоби копіювання та вставлення);

•виконати вказівку побудови wxWidgets (усе одним рядком):

mingw32-make -f makefile.gcc BUILD=release SHARED=1 MONOLITHIC=1 UNICODE=1 CXXFLAGS=std=gnu++11

Виконання цієї вказівки може тривати від 15 хвилин до декількох годин (для малопотужних комп'ютерів). По завершенню побудови wxWidgets закрити вікно рядка вказівок.

Примітка. Кроки 3 і 4 можна виконати, використавши такий bat-файл:

\CodeBlocks\MinGW\bin"

```
d.
```

mingw32-make -f makefile.gcc BUILD=release

SHARED=1 MONOLITHIC=1 UNICODE=1 CXXFLAGS=-

std=gnu++11

Для поданого прикладу:

•C:\Program Files (x86)\CodeBlocks\MinGW\bin (повна) адреса теки розташування засобів MinGW, у тому числі програми mingw32-make;

•d:\wxWidgets — (повна) адреса розпакованої теки wxWidgets.

Примітка. На момент написання роботи описаний вище алгоритм для OC Windows 7 на самому останньому кроці (і для наочного, і для програмного способу налаштування) завершувалося повідомленням про помилку з кодом 5702. На жаль, цю проблему не вдалося подолати, навіть дотримуючись наявних у глобальній мережі рекомендацій щодо встановлення оновлень ОС Windows. І про такі невдалі спроби інших користувачів також є повідомлення в Інтернеті з натяками на некоректність самих оновлень.

У разі відсутності у читача можливості працювати •у меню стартової сторінки сайту обрати розділ на ПК під керуванням ОС Windows 10 радимо використати ОС Ubuntu Linux або LinuxMint.

> У подальшому описі використано рекомендації для Ubuntu, перевірені на LinuxMint 18.1 Serena редакції Mate. Цю редакцію вибрано з міркувань невибагливості графічного середовища Gnome2, що дуже важливо для бюджетних організацій, у тому числі загальноосвітніх закладів освіти. У разі використання версії операційної системи Linux, яку не підтримують у поточний момент, процес встановлення CodeBlocks 16.01 (пункт 1 подальшого опису) не буде успішно завершено внаслідок спроби звертання до джерел, відсутніх у відсутніх репозиторіях.

#### Алгоритм встановлення програмного забезпечення для ОС Ubuntu/Mint Linux

1. Встановити CodeBlocks - бажано останної версії, використавши PPA — Personal Packages Archive персональний архів пакунків. На відміну від репозиторіїв Ubuntu, де зібрано велику кількість пакунків, РРА містить лише окрему версію певної програми. Для встановлення програм з РРА використовують не менеджер програм, а Термінал. Для версії 16.01 потрібно виконати по черзі такі вказівки:

sudoadd-apt-repository\ ppa:damien-moore/codeblocks-stable sudoapt-getupdate sudoapt-getinstallcodeblocks\ codeblocks-contrib

- 2. Завантажити зі сторінки wxwidgets.org/ downloads/ apxiв (SourceCode) останньої або версії останньої стійкої файл wxWidgets\*.tar.bz2. Тут і далі зірочкою \* позначено версію. Наприклад, 3.1.1.
- 3. У середовищі Терміналу перейти у теку із за-

вантаженим архівом і розпакувати архів вказівкою *Терміналу*: cd Завантаження tar -xvfwxWidgets\*.tar.bz2

- 4. Зайти у теку результат розпакування архіву — вказівкою *Терміналу*: cd wxWidgets\*
- **5. Запустити конфігуратор** для перевірки наявності всіх залежностей вказівкою *Терміналу*: ./configure

**Примітка.** При встановленні ПЗ, поширюваного архівами tar.bz2, при відсутності деяких файлів буде виведено відповідне повідомлення. У цьому випадку перед виконанням вказівки ./configure рекомендують використати такі вказівки

```
Tepmiналу:
aбo ./bootstrap
aбo ./autogen.sh
aбo
aclocal
autoheader
automake --gnu --add-missing --copy --
foreign
autoconf -f -Wall
```

6. Запустити процес компіляції (збирання) програми вказівкою *Терміналу:* 

make

і дочекатися припинення виведення повідомлень, серед яких не має бути повідомлення про помилку (error).

7. Завершити встановлення, викорис-тавши такі вказівки Терміналу:

sudoapt-getinstallcheckinstall sudocheckinstall

і погодившись на всі запити, тобто ввівши "у" або натиснувши клавіші *Enter*.

8. Скомпілювати приклади (понад 80, є опис англійською на сторінці docs.wxwidgets.org/3.1/ page\_samples.html), розтапювані у теці samples всередині теки wxWidgets\* — результату розпакування архіву сирцевого коду wxWidgets\*.tar.bz2, викорис-тавши такі вказівки *Терміналу* cd samples

make

9. Пересвідчитися у дієздатності програмприкладів (хоча б деяких), запустивши на виконання виконувані файли, створені всередині тек ассеss, animate, ..., xti, розташованих всередині теки samples. Наприклад, calendar має виводити обрані дати (крім першої, вибраною самою програмою) — див. рис. 2–4.

**10. Пересвідчитися у можливості компілювання програм-прикладів** окремо, виконавши всередені відповідної теки таку вказівку *Терміналу*:

```
g++ -g назва_коду.cpp $(wx-config -
cxxflags --libs) -o/
```

назва\_виконуваного\_файлу

Наприклад, для теки calendar ця вказівка може мати такий вигляд:

g++ -g calendar.cpp \$(wx-config

Примітка. Назва теки збігається з назвою коду назвою файлу програми-прикладу, який містить ця тека. Переміщення теки, що містить програмуприклад, з wxWidgets\*/samples, може призвести до помилки компіляції. Станом на червень 2018 року не було конфігураційних файлів проектів CodeBlocks для програм-прикладів.

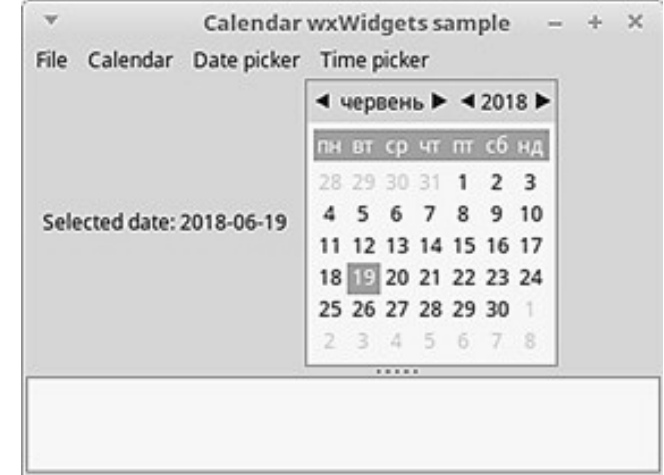

Рис. 2. Вікно програми calendar одразу після виклику 19 червня 2018 року

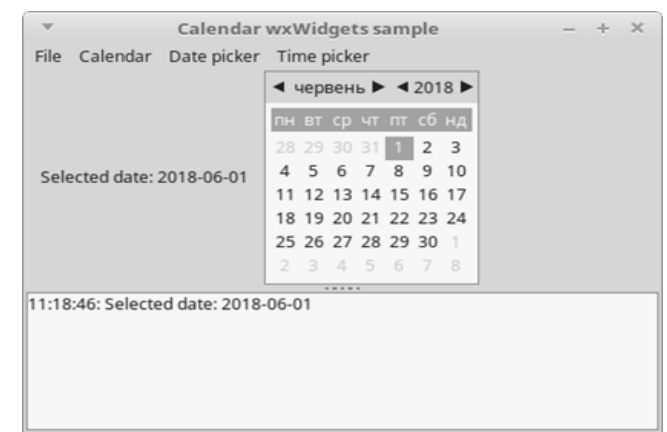

Рис. 3. Вікно програми calendar після першого вибору дати 1 червня 2018 року

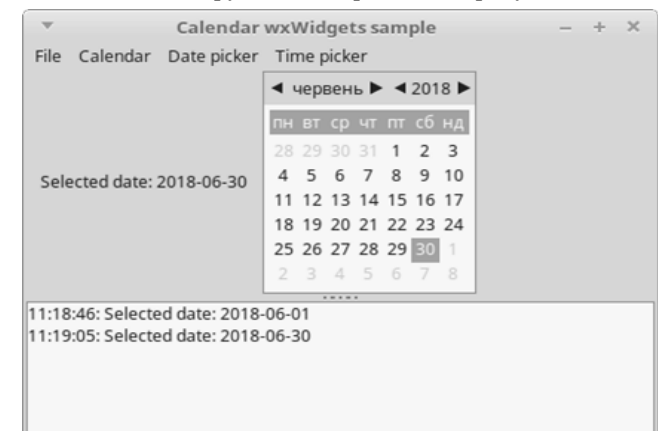

Рис. 4. Вікно програми calendar після другого вибору дати 30 червня 2018 року

Ознайомлення з кодами програм-прикладів потрібно вважати лише першим кроком знайомства з можливостями WxWidget.

Наступний крок може бути таким:

•створити нову теку у директорії wxWidgets\*/ samples;

•скопіювати у створену теку код срр програмиприкладу;

•модифікувати у середовищі довільного текстового редактора код срр у з метою досягнення схожого, але іншого результату;

 •компілювати код, використовуючи у створеній теці вказівку Терміналу:

g++ -g назва\_коду.cpp \$(wx-config -cxxflags --libs) -o \

назва\_виконуваного\_файлу

Для того, щоб модифікувати програму-приклад у середовищі *CodeBlocks*, потрібно виконати певні дії.

Алгоритм завантаження програм-прикладів у середовище *CodeBlocks* з метою подальшого редагування має такий вигляд [3]:

1. Скопіювати теку з прикладом у зручне для роботи місце.

2. У середовищі *CodeBlocks* створити порожній проект з такою самою назвою, що має скопійована тека:

•використати вказівку меню File / New / Project...;

•вибрати *wxWidgets project* і натиснути кнопку *Go*;

•вибрати *wxWidgets 3.0x* і натиснути кнопку *Next*;

•ввести назву проекту у полі *Project title*, вказати розташування скопійованої теки у полі *Folder to create project* і натиснути кнопку *Next*;

•при бажанні ввести автора, адреси його електронної пошти та сайту і натиснути кнопку Next;

вибрати:

Prefered GUI — Builder None;

Application Type — Frame Based;

і натиснути кнопку Next;

•обрати *Create "Release"* configuration і натиснути кнопку *Next*;

•серед Other Options обрати Create Empty progect i натиснути кнопку Finish.

**3.** Використати вказівку меню *Project / Add files...*, вказати усі наявні у теці файли з розширенням срр і h (для описаного вище прикладу лише calendar.cpp), і натиснути кнопку Відкрити.

**4. Підтвердити вибір кроку** 2, натиснувши кнопку *Гаразд*.

**5.** Скопіювати файл *sample.xpm* з теки wxWidgets\*/ samples у теку створеного проекту.

**Примітка**. Такий файл, але для іншого зображення, можна створити і самостійно у середовищі редактора растрової графіки. У цьому випадку, можливо, доведеться (у середовищі текстового редактора) виправити його другий рядок, щоб він набув такого вигляду:

static const char \*const sample\_xpm[] = {

6. У середовищі CodeBlocks відкрити всі приєдна-

ні файли, знайти рядок:

#include "../sample.xpm"

і видалити з нього дві крапки, тобто надати йому такого вигляду:

#include "sample.xpm"

(для файла calendar.cpp це 60-ий рядок). Інакше кажучи, врахувати розташування файлу sample.xpm не безпосередньо зовні теки проекту, як надано apxiвом wxWidgets, а в теці проекту.

**7. Наступні дії виконати** лише при роботі з ОС Windows:

•клацнути правою кнопкою миші на проекті;

•в контексному меню вибрати Build option;

•перейти на вкладення Linker settings;

•натиснути кнопку *Edit* і у вікні діалогу *Edit library* натиснути кнопку з трикрапкою і вказати розташування бібліотеки *libwxmsw31u*.a, після чого натиснути кнопку *Гаразд*;

•у вікні діалогу *Project build options* натиснути кнопку Гаразд.

8. При бажанні змінити у рядках коду (подано для calendar.cpp):

// Create the main application window MyFrame \*frame = new MyFrame( wxT("Calendar wxWidgets sample"), wxPoint(50, 50), wxSize(450, 340)); заголовок вікна wxT, верхній лівий кут вікна

wxPoint і розміри вікна wxSize.

9. Скомпілювати програму і запустити її на виконання.

#### Література

1.Ильин Е. Компиляция библиотеки wxWidgets в Code::Blocks. — Режим доступу: https://jenyay.net/ Programming/Wx

2.Моон С. Як скомпілювати і встановити wxWidgets при Ubuntu/Debian/LinuxMint. — Режим доступу: https://www.binarytides.com/install-wxwidgets-ubuntu/

3.Уотсон Г. Приклади wxWidgets. — Режим доступу: http://web.eng.fiu.edu/watsonh/eel3160/ProgOfWeek/ PW6.pdf

4.Лапінський В. В. Проблема вибору першої мови програмування — сьогоднішнє бачення // Комп'ютер у школі та сім'ї. — 2014. — №1 (113). — С. 14–17

#### **References.** Translation and transliteration

1.Ilyin E. Compiling the wxWidgets library in Code::Blocks. — Access code: https://jenyay.net/ Programming/Wx

2.Moon S. How to compile and install wxWidgets on Ubuntu/Debian/Linux Mint. — Access code: https:// www.binarytides.com/install-wxwidgets-ubuntu/

3.Watson H. wxWidgets Samples. — Access code: http://web.eng.fiu.edu/watsonh/eel3160/ProgOfWeek/ PW6.pdf

4.Lapinsky V. V. The problem of choosing the first programming language - the present vision V. V. Lapinsky . // Computer in school and family. - 2014 - # 1 (113). - P. 14-17

### НАСТРОЙКА ВЗАИМОЛЕЙСТВИЯ WXWIDGETS И CODEBLOCKS ДЛЯ ОСОВРЕМЕНИЯВАНИЯ ОБУЧЕНИЯ ИНФОРМАТИКЕ

#### Рудик Олександр Борисович

кандидат фізико-математичних наук, доцент, доцент Інституту післядипломної педагогічної освіти Київського університету імені Бориса Грінченка,

rudykob@gmail.com

Аннотация. . Статья посвящена анализу и решению проблем, связанных с изменением парадигмы изучения информатики в школе: существенным ростом количества учебных часов на изучение программирования. Обоснован выбор программного обеспечения для учебного процесса, представлены конкретные рекомендации по его установки и описаны возможные проблемы такой установки.

Ключевые слова: событийное и объектно ориентированное программирование, C++, CodeBlocks, wxWidgets

#### SETTING UP WXWIDGETS AND CODEBLOCKS INTERACTIONS FOR PROVIDING THE STUDYING OF INFORMATICS TRAINING Alexander Rudyk

Ph.D (physics and mathematics), associate professor of the Institute of Postgraduate Pedagogical Education of Boris Grinchenko Kyiv University,

rudykob@gmail.com

Annotation. The article is devoted to the analysis and solving of problems related to the change of the paradigm of studying computer science at school: a significant increase in the number of study hours for studying programming. The choice of software for educational process is substantiated, concrete recommendations for its installation are given and the possible problems of such installation are described. .

Keywords: event oriented and object-oriented programming, C++, CodeBlocks, wxWidgets.

Продовження у наступних номерах

#### \* \* \*

УДК 37.014.63:37.014.55

### АНАЛІЗ БАЗОВИХ ЗАСАД УПРАВЛІННЯ ОПОРНИМ ЗАКЛАДОМ ОСВІТНЬОГО ОКРУГУ

#### Калініна Людмила Миколаївна

доктор педагогічних наук, професор, завідувачка відділу економіки та управління загальною середньою освітою Інституту педагогіки НАПН України Imykkalinina@gmail.com ORCID ID 0000-0003-0534-6089

#### Топузов Михайло Олегович

кандидат економічних наук, старший науковий співробітник відділу економіки та управління загальною середньою освітою Інституту педагогіки НАПН України. ORCID ID 0000-0001-7890-5959

Анотація. У статті розглянуто результати аналізу досвіду організації та діяльності різноманітних закладів освіти. Показано, що якість освіти та її вартість у розрахунку на одного суб'єкта навчання залежить від кількості учнів у навчальному закладі. Зазначені залежності є нелінійними, їх екстремуми, а саме мінімум вартості навчання і максимум якості освіти не збігаються, але їх зближення вказують на можливість оптимізації процесу. Результатом зазначеного може бути суттєвий і позитивний суспільний ефект – покращання якості освіти. Сформульовано деякі поради щодо інформатизації освітнього процесу та управління ним.

Ключові слова: управління, заклад освіти, освітній округ, електронні освітні ресурси.

остановка проблеми. Підготовка до виконання симально можливої кількості складників системи, яку певного завдання, пов'язаного з модернізацією передбачається створити, виокремлення їх суттєвих суспільних інститутів, завжди передбачає: властивостей, можливо - побудову графу зв'язків, анаа) попередній аналіз необхідних властивостей мак- ліз можливих шляхів на цьому графі як відображення